## Submit your .t2s file to DEQ

- 1. Log into the DEQ Tier 2 Webpage at <a href="https://applications.deq.ok.gov/tieriionline/">https://applications.deq.ok.gov/tieriionline/</a>
- 2. Enter your UserID and Password
- 3. Select the "I Agree" button

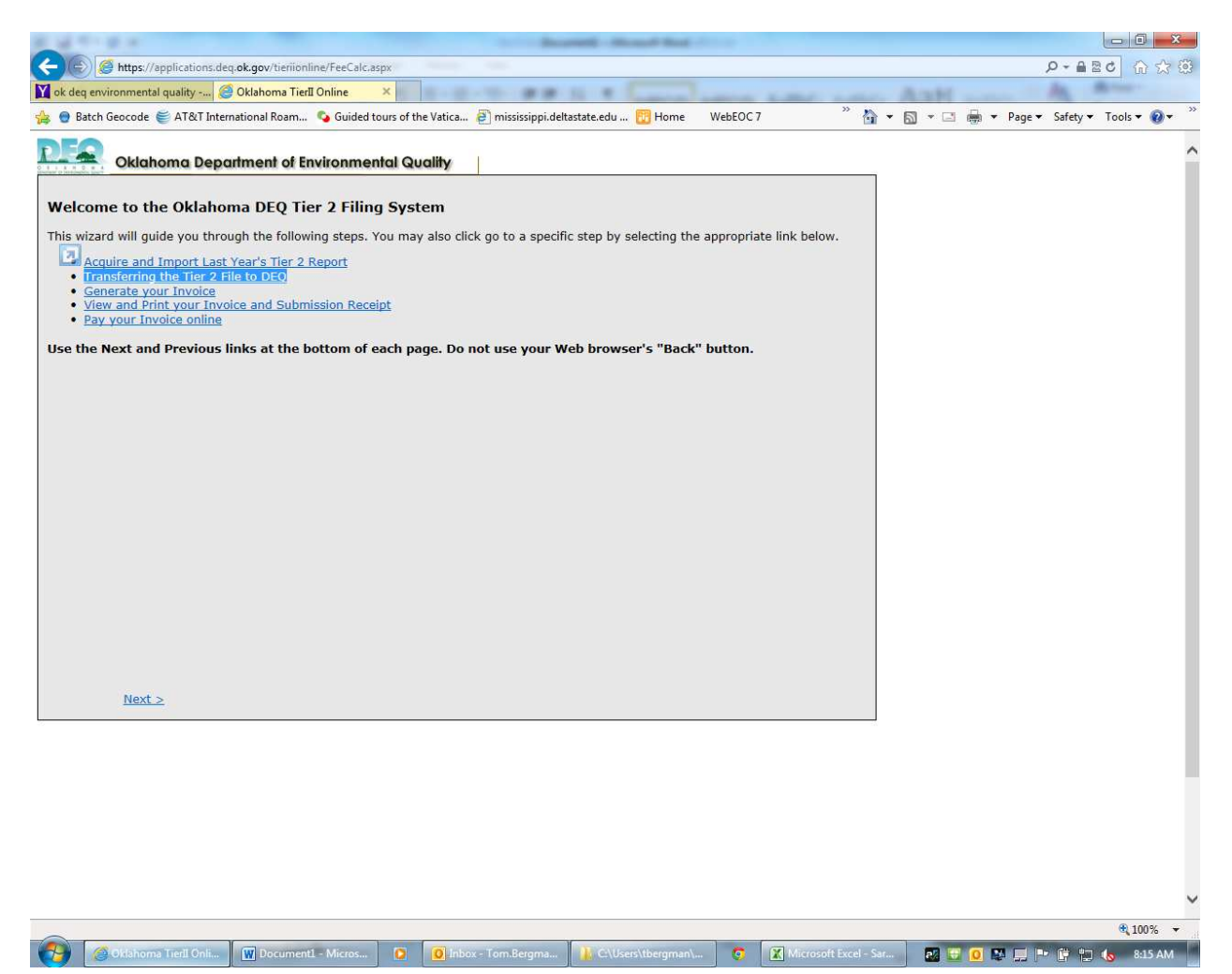

4. Select the "Transferring your Tier2 File to DEQ" link.

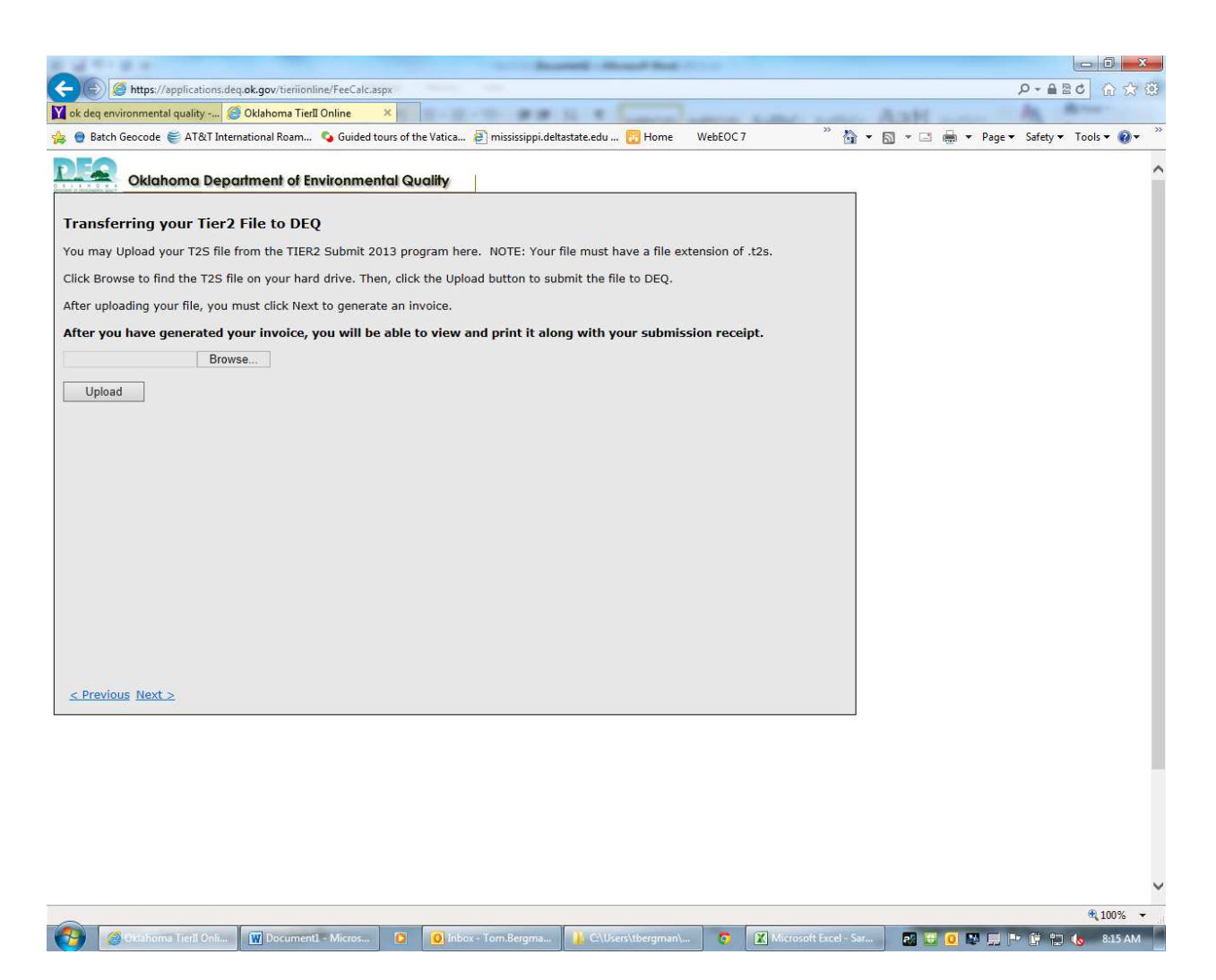

- 5. Use the "Browse" button to locate your saved .t2s file; the .t2s file you created using the Tier 2 Submit 2016 software.
- 6. Upload your .t2s file
- 7. Continue to the next DEQ webpage to begin your Invoicing process
- 8. You will be able to Print your Invoice and Filing Receipt at the end of the Invoicing process.